## ZGS 001

## 1. Select ZGS 001 device: Run-> Device

|                                      | Select Device                   |                                                                                                    |                    |                                                                                                    |
|--------------------------------------|---------------------------------|----------------------------------------------------------------------------------------------------|--------------------|----------------------------------------------------------------------------------------------------|
| 3<br>3<br>1<br>1<br>1<br>1<br>1<br>1 | Brand:<br>Daimler Benz/Mercedes | Type:<br>EPROM<br>EEPROM<br>Serial EEPROM<br>MCU/MPU<br>Airbag<br>Dashboards<br>Immobilizers<br>EZS<br>Other | Device:<br>ZGS 001 | Zentrales Gateway<br>A 220 445 19 00<br>ZGS 001<br><u>MCU</u><br>MC9S12DT256B (1K79X)<br><u>Memory</u><br>RAM 12KB<br>FLASH 256KB |

2. Create new project file: File->New Project File.

| File             | Edit | Search | View | F |
|------------------|------|--------|------|---|
| New Bin file     |      |        |      |   |
| New Project file |      |        |      |   |
| Open F3          |      |        |      |   |
| Open Project     |      |        |      |   |
| Close            |      |        |      |   |
| Save F2          |      |        |      | ł |
| Save Project     |      |        |      |   |
| Save As          |      |        |      |   |
| Save Project As  |      |        |      |   |
| Reopen •         |      |        |      |   |
| Print            |      |        |      |   |
| Print setup      |      |        |      |   |
| Exit             |      |        |      |   |

3. Attach FLASH, EEPROM files to project: Project->Files.

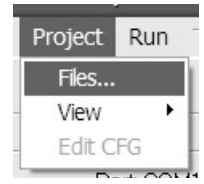

4. Click on File button to enter "FLASH", "EEPROM", "CONFIGURATION" file name.

| Project options |  |  |  |
|-----------------|--|--|--|
|                 |  |  |  |
|                 |  |  |  |
|                 |  |  |  |
|                 |  |  |  |
|                 |  |  |  |
|                 |  |  |  |
|                 |  |  |  |
|                 |  |  |  |
|                 |  |  |  |
|                 |  |  |  |
|                 |  |  |  |
|                 |  |  |  |

5. Select existing file or enter new file name egzampe: flash\_file.bin

| Open                              |                                                                                                    |                |   |        |        |
|-----------------------------------|----------------------------------------------------------------------------------------------------|----------------|---|--------|--------|
| Look in:                          | 🗎 My Documents                                                                                          |                | * | ◙ ∅ છ▼ |        |
| My Recent<br>Documents<br>Desktop | <ul> <li>➡ Borland Studio Pi</li> <li>➡ My eBooks</li> <li>➡ My Music</li> <li>➡ My Pictures</li> </ul> | rojects        |   |        |        |
| My Documents                      |                                                                                                    |                |   |        |        |
| My Computer                       |                                                                                                    |                |   |        |        |
|                                   |                                                                                                    |                |   |        |        |
| My Network<br>Places              | File name:                                                                                              | flash_file.bin |   | ~      | Open   |
|                                   | Files of type:                                                                                          |                |   | *      | Cancel |

6. Click OK button

| Project options                                                                                                    |  |  |  |
|----------------------------------------------------------------------------------------------------|--|--|--|
| FLASH         File       C:\Documents and Settings\DariusDB\My Documents\flash_file.bin         ✓ Include file for project read/write/verify operations         EEPROM         File       C:\Documents and Settings\DariusDB\My Documents\eeprom_file.bin         ✓ Include file for project read/write/verify operations |  |  |  |
| CONFIGURATION                                                                                                    |  |  |  |
| File none                                                                                                    |  |  |  |
| Include file for project read/write/verify operations                                                                                                    |  |  |  |
| OK Cancel                                                                                                    |  |  |  |

7. Now you can Read/Write selected device. Click FLASH, EEPROM button on tool bar to view the appropriated file. If you want Read/Write only EEPROM uncheck FLASH check box on tool bar.

| @ Device Programmer Desktop                                    |                                                      |                                                                                                    |  |
|----------------------------------------------------------------|------------------------------------------------------|----------------------------------------------------------------------------------------------------|--|
| File Edit Search View Proje                                    | ect Run Tools Options Windo                          | W Help           ?         I           Update                                                                                                    |  |
| Type: Other<br>Device: ZGS 001<br>Brand: Daimler Benz/Mercedes | Port: COM1<br>Interface: BDM<br>Project: noname.xpj* | FLASH       C:\Documents and Settings\DariusDB\My Documents\flash_file.bin         EEPROM       C:\Documents and Settings\DariusDB\My Documents\eeprom_file.bin         CFG       Edit       none |  |